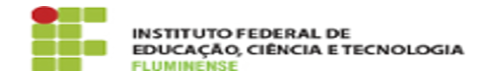

## [Tutorial] Obtendo idIFF ou gerando nova senha

## 18/05/2024 11:06:46

## Imprimir artigo da FAQ

| Categoria:                                                                                                    | Autenticação::Identificação Unificada (IDIFF)                                                                                                    | Votos:              | 0                        |
|----------------------------------------------------------------------------------------------------|----------------------------------------------------------------------------------------------------|---------------------|--------------------------|
| Estado:                                                                                                    | public (all)                                                                                                    | Resultado:          | 0.00 %                   |
|                                                                                                    |                                                                                                    | Última atualização: | Qua 09 Ago 11:39:27 2023 |
| Palavras-chave                                                                                                    |                                                                                                    |                     |                          |
| idIFF; senha                                                                                                    |                                                                                                    |                     |                          |
|                                                                                                    |                                                                                                    |                     |                          |
| Procedimento (públi                                                                                                    | ico)                                                                                                    |                     |                          |
| Siga o tutorial para obter o<br>esquecido ou precise alter                                                                                         | o idIFF ou gerar uma nova senha, caso você tenha<br>rá-la.                                                                                                    |                     |                          |
| 1- Acesse a página do idIFF por meio do endereço [1]https://id.iff.edu.br.<br>Clique em Obter seu idIFF ou Gerar nova senha, conforme necessidade. |                                                                                                    |                     |                          |
| 2- Informe seu CPF e cliqu<br>acordo com a opção selec                                                                                             | e em Solicitar Senha ou Solicitar Alteração de<br>ionada no passo anterior.                                                                                                    |                     |                          |
| 3- Em seguida será exibido um aviso informando que as instruções de senha<br>foram enviados para seu e-mail:                                       |                                                                                                    |                     |                          |
| Você é: Onde você recebe                                                                                                    | rá as instruções? Não recebeu as instruções?                                                                                                    |                     |                          |
| Aluno e-mail cadastrado n<br>e-mail cadastrado ou se d<br>verificar como alterá-lo.                                                                | o Q-Acadêmico Acesse o Q-Acadêmico para verificar o<br>irija ao Registro Acadêmico de seu campus para                                                                                                    |                     |                          |
| Servidor e-mail institucion<br>-> E-mail -> Trocar Senha<br>a Tl do seu campus para v<br>endereço eletrônico.                                      | al Acesse o SUAP, no menu Tecnologia da Informação<br>para trocar a senha e acessar seu e-mail ou procure<br>erificar possíveis problemas com sua conta de                                               |                     |                          |
| 4- Acesse o e-mail cadasti                                                                                                    | ado e siga as instruções descritas.                                                                                                    |                     |                          |
| 5- Após seguir as instruçõ<br>criação/redefinição de sen<br>navegador solicitando cria<br>preferência contendo 8 ou<br>números e caracteres de p   | es do e-mail e clicar no link para<br>ha, uma nova janela do idIFF será aberta no<br>ıção da senha. Cadastre uma senha forte, de<br>ı mais caracteres sendo letras maiúsculas, minúsculas,<br>pontuação. |                     |                          |
| 6- A medida que a senha 1<br>complexidade. Observe qu<br>caso a mesma seja suficie                                                                 | for sendo informada, o sistema mostrará seu grau de<br>ue o botão para salvar a senha somente será habilitado<br>ntemente forte.                                                                         |                     |                          |
| Precisa de ajuda?                                                                                                    |                                                                                                    |                     |                          |
| [2]Clique aqui para acessa<br>tirar dúvidas sobre o servi                                                                                          | ar o Catálogo de Serviços de TIC, conhecer detalhes e<br>ço.                                                                                                    |                     |                          |
|                                                                                                    |                                                                                                    |                     |                          |

https://id.iff.edu.br/
https://portal1.iff.edu.br/tic/catalogo-de-servicos-de-tic